## 1 СБОР ИНФОРМАЦИИ О КОНТИНГЕНТЕ ОБУЧАЮЩИХСЯ В ФЕДЕРАЛЬНЫХ ГОСУДАРСТВЕННЫХ УЧРЕЖДЕНИЯХ ЗА СЧЕТ СРЕДСТВ ФЕДЕРАЛЬНОГО БЮДЖЕТА В РАМКАХ ПОДРАЗДЕЛА 0706 ГОСУДАРСТВЕННОЙ ПРОГРАММЫ РОССИЙСКОЙ ФЕДЕРАЦИИ "РАЗВИТИЕ ОБРАЗОВАНИЯ" НА 2013-2020 ГОДЫ ДЛЯ ГРБС

После выбора на главной странице рабочего кабинета этого сбора откроется страница с формой сбора информации:

|                                                                             | Главная                                                   |                                                                                                    |  |
|-----------------------------------------------------------------------------|-----------------------------------------------------------|----------------------------------------------------------------------------------------------------|--|
| инистерство образ                                                           | ования и науки Российской Федерации - федеральное государ | твенное бюджетное образовательное учреждение высшего образования «Уфимский государственный авиационный технический университет»                                                                              |  |
| 0                                                                           | бучающихся в федеральных государст<br>програ              | Сбор информации о контингенте<br>зенных учреждениях за счет средств федерального бюджета в рамках подраздела 0706 государственной<br>имы Российской Федерации "Развитие образования" на 2013-2020 годы       |  |
|                                                                             | Ποι                                                       | опросам сбора обращаться по телефону (499)246-61-94 Гусев Александр Владимирович                                                                                                    |  |
|                                                                             |                                                           |                                                                                                    |  |
|                                                                             | а также по вопросам                                       | По вопросам вопросам структуры образовательных учреждений,<br>еречня государственных услуг обращаться по телефону (499)246-82-25 Гончаренко Александр Сергеевич                                              |  |
|                                                                             | а также по вопросам                                       | По вопросам вопросам структуры образовательных учреждений,<br>еречня государственных услуг обращаться по телефону (499)246-82-25 Гончаренко Александр Сергеевич<br>Контактные данные ответственного по сбору |  |
| Ф.И.О.                                                                      | а также по вопросам                                       | По вопросам вопросам структуры образовательных учреждений,<br>еречня государственных услуг обращаться по телефону (499)246-82-25 Гончаренко Александр Сергеевич<br>Контактные данные ответственного по сбору |  |
| Ф.И.О.<br>Должность                                                         | а также по вопросам                                       | По вопросам вопросам структуры образовательных учреждений,<br>еречня государственных услуг обращаться по телефону (499)246-82-25 Гончаренко Александр Сергеевич<br>Контактные данные ответственного по сбору |  |
| Ф.И.О.<br>Должность<br>Контактный теле                                      | а также по вопросам                                       | По вопросам вопросам структуры образовательных учреждений,<br>еречня государственных услуг обращаться по телефону (499)246-82-25 Гончаренко Александр Сергеевич<br>Контактные данные ответственного по сбору |  |
| Ф.И.О.<br>Должность<br>Контактный теле<br>Мобильный теле                    | а также по вопросам<br>фон<br>фон                         | По вопросам вопросам структуры образовательных учреждений,<br>еречня государственных услуг обращаться по телефону (499)246-82-25 Гончаренко Александр Сергеевич<br>Контактные данные ответственного по сбору |  |
| Ф.И.О.<br>Должность<br>Контактный теле<br>Мобильный теле<br>Электронная поч | а также по вопросам<br>фон<br>та                          | По вопросам вопросам структуры образовательных учреждений,<br>веречня государственных услуг обращаться по телефону (499)246-82-25 Гончаренко Александр Сергеевич Контактные данные ответственного по сбору   |  |

Рисунок 1 – Форма сбора

Для начала работы необходимо ввести информацию об ответственном по сбору. После ввода необходимых данных и нажатия кнопки «Сохранить» откроется доступ к вводу, и появятся кнопки «Закрыть сбор» и «Добавить запись»:

|                                 | Информационная система формирования государственного задания н<br>и отчета о его выполнении                                                                                                    | а оказание государственных услуг (выпол                                                                                                    | нение работ) Уфимский<br>техническ                                    | государственный авиацион<br>ий университет | нный Выйти |
|---------------------------------|----------------------------------------------------------------------------------------------------|----------------------------------------------------------------------------------------------------|-----------------------------------------------------------------------|--------------------------------------------|------------|
| S.                              | Главная                                                                                                    |                                                                                                    |                                                                       |                                            |            |
| Министерство образо             | вания и науки Российской Федерации - федеральное государственное бюджетное образовательное                                                                                                    | чреждение высшего образования «Уфимский государс                                                                                                    | пвенный авиационный технич                                            | еский университет»                         |            |
| ođ                              | Сбор инфор<br>бучающихся в федеральных государственных учреждениях за с<br>программы Российской Федерац<br>По вопросам сбора обращаться по тег<br>По вопросам вопросам<br>а также по вопросам перечня государственных услуг об | ОМАЦИИ О КОНТИНГЕНТЕ<br>ет средств федерального бюджета<br>ии "Развитие образования" на 2013<br>нефону (499)246-81-94 Гусев Александр Влади<br>этруктуры образовательных учреждений,<br>ращаться по телефону (499)246-82-25 Гончар | в рамках подразде<br>-2020 годы<br>мирович<br>енко Александр Сергееви | ла 0706 государсти<br>м                    | венной     |
|                                 | Контактные д                                                                                                    | анные ответственного по сбору                                                                                                    |                                                                       |                                            |            |
| Ф.И.О.                          |                                                                                                    | Тест                                                                                                    |                                                                       |                                            |            |
| Должность                       |                                                                                                    | тест                                                                                                    |                                                                       |                                            |            |
| Контактный телеф                | нос                                                                                                    | 000-00-00                                                                                                    |                                                                       |                                            |            |
| Мобильный телеф                 | нос                                                                                                    | 000-00-00                                                                                                    |                                                                       |                                            |            |
| Электронная почт                | a                                                                                                    | test@test ru                                                                                                    |                                                                       |                                            |            |
|                                 |                                                                                                    |                                                                                                    | Сохранить                                                             |                                            |            |
| Закрыть сбор<br>Добавить запись |                                                                                                    |                                                                                                    |                                                                       |                                            |            |
| Nº n/n                          | Наименование структурного подразделения                                                                                                    | Реестровый номер                                                                                                    | Код услуги                                                            | Описание                                   | Значение   |
| Информационно-анали             | тическая система «GZGU»                                                                                                    |                                                                                                    |                                                                       |                                            |            |

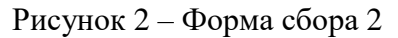

## Добавление новой записи.

После нажатия кнопки «Добавить запись» откроется окно с формой добавления записи:

|    |                           | × |     |
|----|---------------------------|---|-----|
| 4  | Выбрать организацию       |   | ıx  |
| 00 | Выбрать базовую услугу    |   | ць  |
|    | Выбрать реестровую запись |   |     |
| po |                           |   | ан, |

Рисунок 3 – Форма добавления записи

Здесь нужно выбрать организацию (головная или филиал), нажав кнопку «Выбрать организацию»:

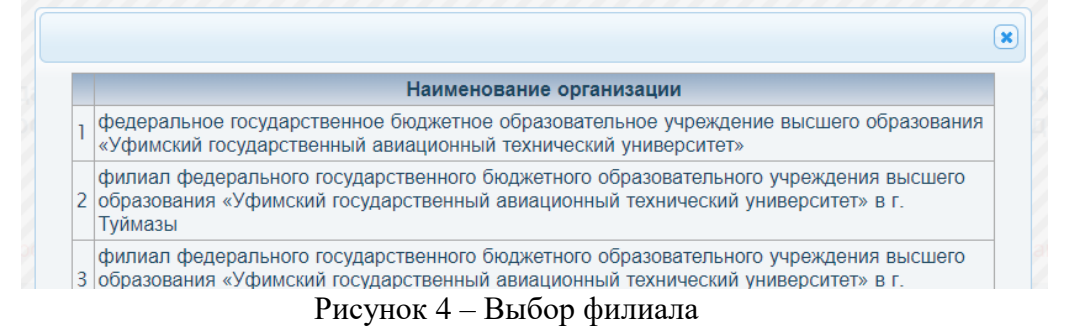

Выбрать базовую услугу, нажав кнопку «Выбрать базовую услугу»:

| ыбор | базовой услуги                                                                                                    |  |
|------|----------------------------------------------------------------------------------------------------|--|
| Код  | Наименование                                                                                                    |  |
| ББ48 | Реализация образовательных программ высшего образования - программ ординатуры                                            |  |
| ББ49 | Реализация образовательных программ высшего образования – программ<br>ассистентуры-стажировки                            |  |
| ББ50 | Реализация образовательных программ высшего образования – программ подготовки научно-педагогических кадров в аспирантуре |  |
| АД70 | Санаторно-курортное лечение                                                                                              |  |
| AE91 | Медицинская помощь в рамках клинической апробации методов профилактики,<br>диагностики, лечения и реабилитации           |  |
| Δж0л | Высокотехнологичная медицинская помощь, не включенная в базовую программу                                                |  |

Рисунок 5 – Выбор базовой услуги

Выбрать реестровую запись, нажав кнопку «Выбрать реестровую запись». Для удобства поиска нужной услуги в этом окне установлен фильтр. Необходимо ввести в нужные поля уникальные для искомых записей сочетания символов система подберет подходящие варианты:

|   | Реестровый номер         | Содержание 1                                                     | Содержание<br>2                       | Содержание<br>3 | Форма 1                                                                   | Форма<br>2 |
|---|--------------------------|------------------------------------------------------------------|---------------------------------------|-----------------|---------------------------------------------------------------------------|------------|
|   |                          | C OB3                                                            | эконом                                |                 | ОЧНО-3                                                                    |            |
| 1 | 8523010.99.0.ББ50БЮ80000 | Физические<br>лица за<br>исключением<br>лиц с ОВЗ и<br>инвалидов | 38.00.00<br>Экономика и<br>управление |                 | Очно-заочная                                                              |            |
| 2 | 8523010.99.0.ББ50БЮ81000 | Физические<br>лица за<br>исключением<br>лиц с ОВЗ и<br>инвалидов | 38.00.00<br>Экономика и<br>управление |                 | Очно-заочная с применением<br>сетевой формы реализации                    |            |
| 3 | 8523010.99.0.ББ50БЮ82000 | Физические<br>лица за<br>исключением<br>лиц с ОВЗ и<br>инвалидов | 38.00.00<br>Экономика и<br>управление |                 | Очно-заочная с применением<br>дистанционных<br>образовательных технологий |            |
| 4 | 8523010.99.0.ББ50БЮ83000 | Физические<br>лица за<br>исключением                             | 38.00.00<br>Экономика и               |                 | Очно-заочная с применением                                                |            |

Рисунок 6 – Выбор реестровой записи

Когда нужная запись найдена, при нажатии на нее откроется окно ввода значений:

| образования «Уфимский го                                     | сударственный авиационный т                                 | технический университет»            |
|--------------------------------------------------------------|-------------------------------------------------------------|-------------------------------------|
| Реализация образовательны<br>научно-г                        | х программ высшего образова<br>едагогических кадров в аспир | ния – программ подготовки<br>антуре |
|                                                              | 8523010.99.0.ББ50БЮ80000                                    |                                     |
| Прием года (1 курс)                                          | 0                                                           | Человек                             |
| Прием года (2 курс)                                          | 0                                                           | Человек                             |
| Прием года (3 курс)                                          | 0                                                           | Человек                             |
| Прием года (4 курс)                                          | 0                                                           | Человек                             |
| Количество лет обучения                                      | 0                                                           |                                     |
| Основание финансирования 💿 Граждане РФ ОИностранные граждане |                                                             |                                     |

Рисунок 7 – Окно ввода значений

Здесь нужно заполнить требуемые поля (разные в зависимости от базовой услуги), указать основание финансирования (граждане РФ или иностранные граждане) и, при необходимости, указать комментарий. Убедившись, что все указано верно, нужно нажать кнопку «сохранить».

Новая строка появится в таблице в нижней части формы организации. При необходимости любую строку можно удалить, нажав на кнопку «с крестом» напротив нее, или отредактировать, нажав на кнопку «с карандашом».

После ввода всех строк по всем филиалам необходимо заблокировать ввод данных, нажав кнопку «Закрыть сбор» на главной странице своего кабинета.

В этом случае на главной странице появятся кнопки для формирования печатных форм сбора и таблица для загрузки их подписанных сканов:

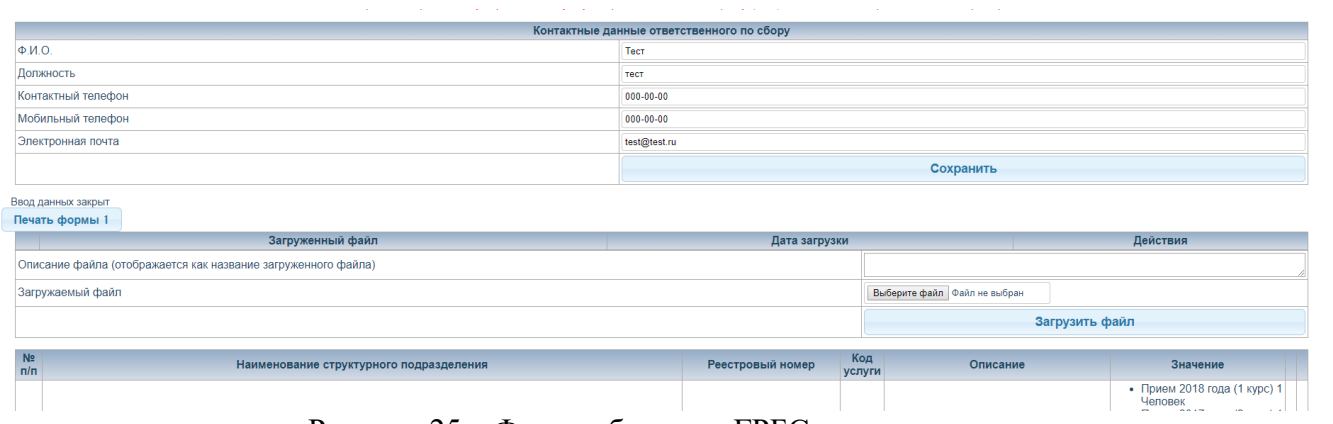

Рисунок 25 – Форма сбора для ГРБС после закрытия

Для загрузки нового скана необходимо выбрать нужный файл и заполнить описание (краткое название файла), после чего нажать кнопку «Загрузить». В случае успеха в таблице появится строка с информацией о загруженном скане, который при необходимости можно удалить кнопкой с крестом.